# ドライブレコーダー ビューアソフトバージョンアップ手順書

本書は、パソコンにインストールされている、下記2種類のドライブレコーダービューアソフトのバージョンアップ手順について説明したものです。

- 2カメラー体型ドライブレコーダー(標準仕様 TM-V731A12)
- 2カメラー体型ドライブレコーダー(トラック仕様 TS-V731A01)

#### 【注意事項】

ビューアソフトのバージョンアップは、下記①・②についてご注意いただき、行って下さい。

①パソコンに標準仕様 TM-V731A12の Viewer をホームページよりダウンロードされている場合は 削除して下さい。

②パソコンにトラック仕様 TS-V731A01 をインストールされている場合はビューアソフトのアンインストールして下さい。

・ビューアソフトの削除方法

【対象】2カメラー体型ドライブレコーダー(トラック仕様 TS-V731A01)

ビューアソフトのアンインストールは、ご使用のパソコンに従って操作いただき、アンインストールして下さい。 パソコンにビューアソフトがインストールされていない場合は、この操作は不要です。

【注意事項】

SD カードにドライブレコーダーからコピーされたビューアソフトは使用しないで下さい。 また、SD カードから自動で起動されたビューアソフトについても使用しないで下さい。

#### ■パソコンの推奨動作環境⇒確認

| OS          | Windows10 Pro 64 ビット               |
|-------------|------------------------------------|
| インターネットブラウザ | Microsoft Edge 101.0 以上            |
| CPU         | Intel Core2Duo 1.8GHz、または、その相当品 以上 |
| メモリ         | 4GB 以上                             |
| ディスプレイ      | 1024×768 ドット以上                     |
| DirectX     | DirectX 12 以上                      |

※注意事項

### 本ビューアソフトは、Windows10より以前の OS はご利用になれません。

そのため、ドライブレコーダー本体側のソフトについても、Windows10対応されたバージョンにアップする操作をお願いします。ドライブレコーダー本体側ソフトのバージョンアップについては、下記 URLの、

「2カメラー体型(TM-V731A12)本体バージョンアップファイル V2.2.1.3 (2017.03.01)」から、本体バージョンアップファ イルをダウンロードして下さい。 • URL: https://www.tomcom-radiosys.jp/product/product09

| 2017年      |                                                             |
|------------|-------------------------------------------------------------|
| 2017.03.01 | セパレート型(TM-V740A01) 本体バージョンアップファイル V3.1.1.3 (2017.03.01)     |
| 2017.03.01 | 2 カメラー体型(TM-V731A12)本体バージョンアップファイル V2.2.1.3 (2017.03.01) DL |
| 2017.03.01 | ドライブレコーダーWindows10対応本体ソフトウェア 導入マニアルVer1.0(2017.03.01) DL    |
| 2017.03.01 | セパレート型(TM-V740A01) 本体ソフトウェアバージョンアップのお如らせ(2017.03.01) □      |
| 2017.03.01 | 2カメラー体型(TM-V731A12) 本体ソフトウェアバージョンアップのお知らせ(2017.0301) DL     |

## ■バージョンアップ手順

1. ビューアソフトのダウンロード

トム通信工業株式会社ホームページ <u>https://www.tomcom-radiosys.jp/product/product09</u>内から、 お使いの製品のビューアソフトをダウンロードして下さい。

【対象】2カメラー体型ドライブレコーダービューア(標準仕様 TM-V731A12)

「2カメラー体型ドライブレコーダービューア(標準仕様 TM-V731A12) IE11 終了対応用ビューアソフト (SimpleViewerll\_setup)」より、SimpleViewerll\_setup ファイルをダウンロードして下さい。

【対象】2カメラー体型ドライブレコーダービューア(トラック仕様 TS-V731A01)

「2カメラー体型ドライブレコーダービューア(トラック仕様 TS-V731A01) IE11 終了対応用ビューアソフト (SimpleViewerIII\_setup)」より、SimpleViewerIII\_setup ファイルをダウンロードして下さい。

2. ビューアソフトのインストール

ビューアソフトのインストール作業には、インターネット環境が必要となります。 インターネット接続ができるパソコンをご用意ください。

2.1 【対象】2カメラー体型ドライブレコーダービューア(標準仕様 TM-V731A12)

(1)ダウンロードした SimpleViewerll\_setup フォルダを、パソコンの任意の場所にコピーします。

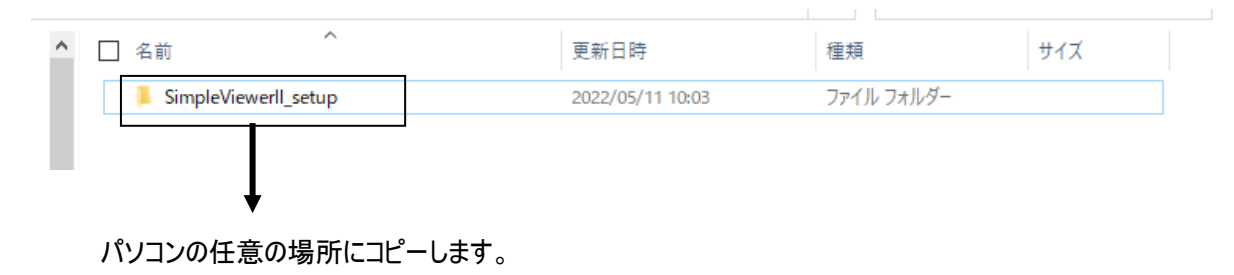

(2)インストーラーの起動

SimpleViewerll\_setup フォルダ内の、SinpleViewerll\_setup\_V05R00.exe をダブルクリックすると、インストールが始まります。

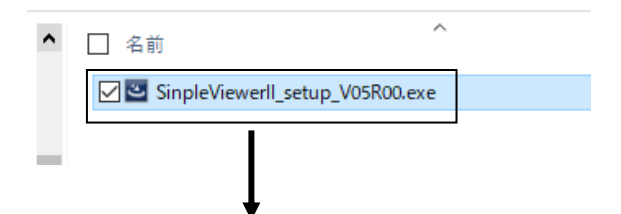

SinpleViewerll\_setup\_V05R00.exe をダブルクリックします。

・SinpleViewerll\_インストール画面が起動します。次へをクリックします。

| 🕼 SimpleViewerll - InstallShield | l Wizard                                                                                   | ×     |
|----------------------------------|--------------------------------------------------------------------------------------------|-------|
| 2                                | SimpleViewerll用のInstallShield ウィザードへようこそ                                                   |       |
|                                  | InstallShield(R) ウィザードは、ご使用のコンピュータへ<br>SimpleViewerll をインストールします。「次へ」をクリックして、続行<br>してください。 | :     |
|                                  | 警告: このプログラムは、著作権法および国際協定によって保護<br>されています。                                                  | 4442/ |
|                                  | < 戻る(B) 次へ <b>(N) &gt;</b> キャンセル                                                           |       |

・使用許諾契約が表示されます。使用許諾契約の条項をお読みいただき、ご同意頂ける場合は、 「使用許諾契約の条項に同意します」をご選択いただき、次へ をクリックして下さい。

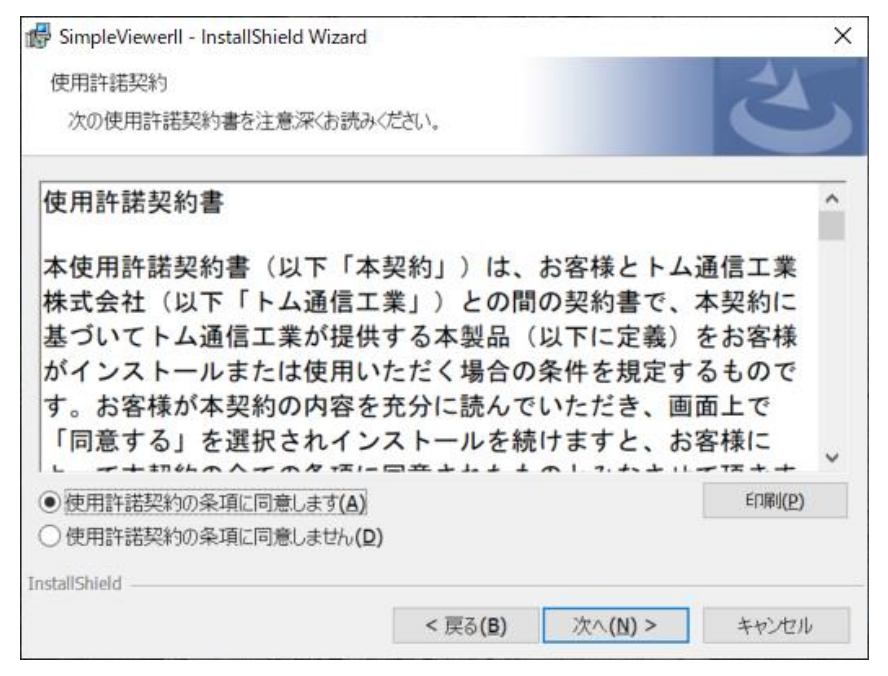

・「標準」を選択して、次へをクリックして下さい。

| 🐻 SimpleViewerll                       | - InstallShield Wizard           |                        |                      | ×     |
|----------------------------------------|----------------------------------|------------------------|----------------------|-------|
| セットアップ タイプ<br>ご利用方法に含                  | わせて最適なセットアップ タ                   | イプを選択してく               | ごさい。                 | 2     |
| セットアップ タイ                              | プを選択してください。                      |                        |                      |       |
| <ul> <li>● 標準(I)</li> <li>1</li> </ul> | すべてのプログラム機能をイ<br>要とします)          | ンストールします               | 。(最大のディスク容量          | を必    |
| ○最小(M)<br>1月                           | 最小限必要な機能をインス                     | ヘトールします。               |                      |       |
| 0 лльц <b>(s)</b>                      | インストールするプログラムね<br>きます。 製品をよくご存知の | 鎖能、およびイン)<br>)ユーザーにお勧) | ストール先を選択するこ<br>めします。 | ur.   |
| InstallShield                          |                                  |                        |                      |       |
|                                        |                                  | < 戻る( <u>B</u> )       | 次へ <b>(N) &gt;</b>   | キャンセル |

・インストール情報が表示されます。内容をご確認いただき、インストールをクリックして下さい。

| 🕼 SimpleViewerll - InstallShield Wizard                                 | Х |
|-------------------------------------------------------------------------|---|
| プログラムをインストールする準備ができました                                                  |   |
| ウィザードは、インストールを開始する準備ができました。                                             |   |
| インストールの設定を参照したり変更する場合は、「戻る」をクリックしてください。「キャンセル」をクリッ<br>クすると、ウィザードを終了します。 |   |
| 現在の設定:                                                                  |   |
| セットアップ タイブ:                                                             |   |
| 標準                                                                      |   |
| インストール先フォルダ:                                                            |   |
| C:\Program Files (x86)\tomcom\My Product Name\                          |   |
| ユーザー情報日:                                                                |   |
| 名前:                                                                     |   |
| 会社:                                                                     |   |
|                                                                         |   |
| InstallShield                                                           |   |
| < 戻る(B) <><br>マストール(I) キャンセル                                            |   |

・インストールが開始します。

デバイスへの変更を許可する確認画面が表示されますので、はい をクリックして下さい。

|             |                               |                             |                           |                                 |                   | 3.5     |
|-------------|-------------------------------|-----------------------------|---------------------------|---------------------------------|-------------------|---------|
| SimpleVie   | werll をインストールして               | います                         |                           |                                 |                   | 1       |
| 選択した        | プログラム機能をインス                   | トールしていき                     | とす。                       |                                 |                   |         |
| ß           | InstallShield ウィザ・<br>待ちください。 | -ドは、Simp                    | leViewerll をイン            | ストールしています。                      | しばらくお             |         |
|             | 人ナータス:                        |                             |                           |                                 |                   |         |
|             |                               |                             |                           |                                 |                   |         |
|             |                               |                             |                           |                                 |                   |         |
|             |                               |                             |                           |                                 |                   |         |
|             |                               |                             |                           |                                 |                   |         |
|             |                               |                             |                           |                                 |                   |         |
| ctallChield |                               |                             |                           |                                 |                   |         |
| stanomenu   |                               |                             | < 部志(B)                   | 27A (N) >                       | th                | Aril.   |
|             |                               |                             | - 1X(0)(M)                | ~~ ( <u>u</u> ) ~               | 11                | 2010    |
| SimpleVi    | gworll InstallShield          | Winned                      |                           |                                 |                   | 5. S.S. |
| - Simple vi | eweni - instanomera           | Wizaru                      | مريد المراجع              | 71 +1 *                         |                   |         |
|             |                               | InstallShi                  | eid ウイザードを売               | 「しました                           |                   |         |
|             |                               |                             |                           |                                 |                   |         |
|             | 3                             | InstallShi<br>ました。「穷        | eld ウィザードは、<br>ミア」をクリックして | SimpleViewerll を<br>、ウィザードを終了し  | 正常にイン             | ストール    |
|             | ತ                             | InstallShi<br>ました。「完        | eld ウィザードは、<br>ミア」をクリックして | SimpleViewerll を<br>. ウィザードを終了し | 正常にイン<br>してください。  | ストール    |
|             | <u>ی</u>                      | <b>InstallShi</b><br>ました。「完 | eld ウィザードは、<br>ミア」をクリックして | SimpleViewerll を<br>. ウィザードを終了し | 正常にイン.<br>,てください。 | ストール    |
|             | 3                             | InstallShi<br>ました。「穷        | eld ウィザードは、<br>ミア」をクリックして | SimpleViewerll を<br>. ウィザードを終了! | 正常にイン<br>してください。  | ストール    |
|             | 3                             | <b>InstallShi</b><br>ました。「穷 | eld ウィザードは、<br>ミア」をクリックして | SimpleViewerll を<br>. ウィザードを終了し | 正常にイン             | ストール    |
|             | 3                             | InstallShi<br>ました。「穷        | eld ウィザードは、<br>ミア」をクリックして | SimpleViewerll を<br>. ウィザードを終了し | 正常にイン<br>,てください。  | ストール    |
|             | 3                             | InstallShi<br>ました。「穷        | eld ウィザードは、<br>と了」をクリックして | SimpleViewerll を<br>. ウィザードを終了! | 正常にイン<br>,てください。  | ストール    |
|             | 3                             | <b>InstallShi</b><br>ました。「穷 | eld ウィザードは、<br>ミ了」をクリックして | SimpleViewerll を<br>. ウィザードを終了し | 正常にイン<br>,てください。  | ストール    |
|             | 3                             | InstallShi<br>ました。「穷        | eld ウィザードは、<br>E了」をクリックして | SimpleViewerll を<br>. ウィザードを終了し | 正常にイン             | ストール    |

(3)Microsoft Edge Webview2 Runtime のインストール

インストールが完了すると、デスクトップ上に、「MicrosoftEdgeWebview2Setup.exe」が生成されます。 2カメラー体型ドライブレコーダービューアを起動させる前に、MicrosoftEdgeWebview2Setup.exeを 実行させて下さい。

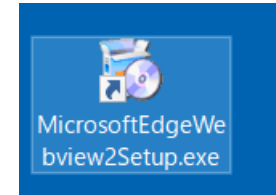

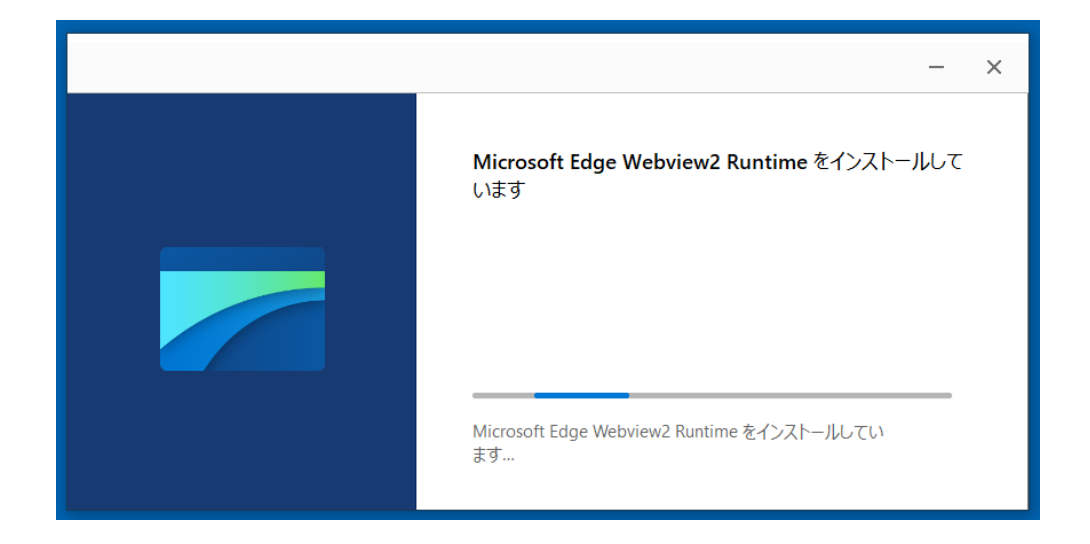

※ビューアソフトの操作方法については、2カメラー体型ドライブレコーダー(TM-V731A12)の 取扱説明書をご参照下さい。

(4)2カメラー体型ドライブレコーダービューアの起動 インストールが完了すると、デスクトップ上に、「SimpleViewerII.exe」が生成されます。 SimpleViewerII.exe より起動して下さい。

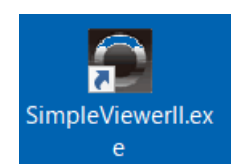

2.2 【対象】2カメラー体型ドライブレコーダービューア(トラック仕様 TS-V731A01)

(1)ダウンロードした SimpleViewerIll\_setup フォルダを、パソコンの任意の場所にコピーします。

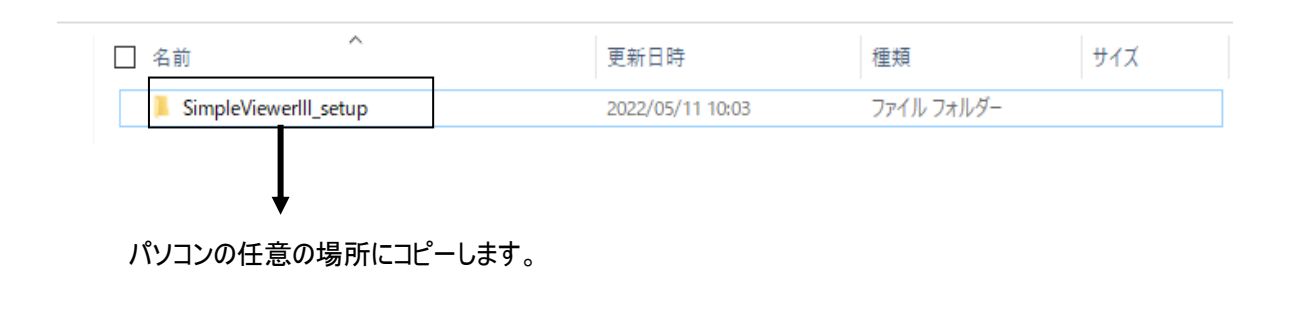

(2)インストーラーの起動

SimpleViewerIII\_setup フォルダ内の、SinpleViewerIII\_setup\_V1ER00.exe をダブルクリックすると、インストールが始まります。

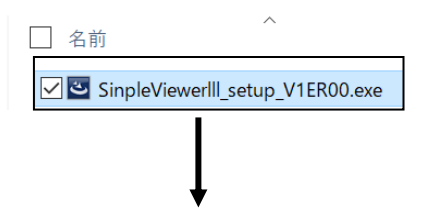

SinpleViewerIII\_setup\_V1ER00.exe をダブルクリックします。

・SinpleViewerIIIインストール画面が起動します。次へをクリックします。

| 🕼 SimpleViewerIII - InstallShiel         | d Wizard                                                                                   | ×  |
|------------------------------------------|--------------------------------------------------------------------------------------------|----|
| بلا الله الله الله الله الله الله الله ا | SimpleViewerIII用のInstallShield ウィザードへようこそ                                                  |    |
|                                          | Instalishield(K) リイサートは、こ1世田のコンビュータへ<br>SimpleViewerll をインストールします。「次へ」をクリックして、続<br>してください。 | ίŢ |
| 3                                        | 警告: このプログラムは、著作権法および国際協定によって保<br>されています。                                                   | 護  |
|                                          |                                                                                            |    |
|                                          | < 戻る( <u>B</u> ) 次へ <b>(N) &gt;</b> キャンセル                                                  |    |

・使用許諾契約が表示されます。使用許諾契約の条項をお読みいただき、ご同意頂ける場合は、 「使用許諾契約の条項に同意します」をご選択いただき、次へ をクリックして下さい。

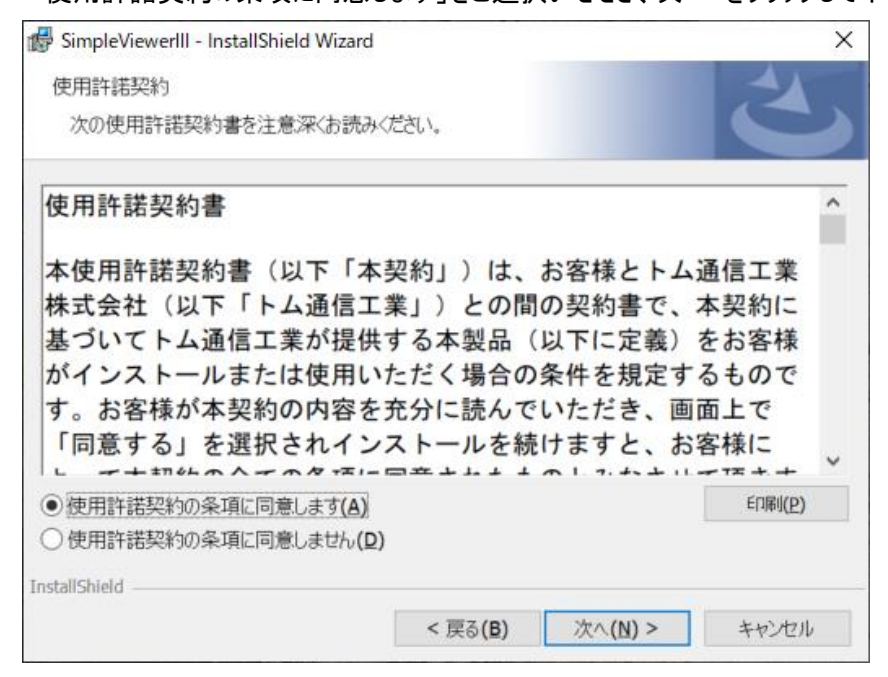

・「標準」を選択して、次へをクリックして下さい。

| 😽 SimpleViewerlll     | - InstallShield Wizard $	imes$                                   |
|-----------------------|------------------------------------------------------------------|
| セットアップ タイプ<br>ご利用方法に名 | うわせて最適なセットアップ タイプを選択してください。                                      |
| セットアップ タイ             | プを選択してください。                                                      |
| ●標準(I)                | すべてのプログラム機能をインストールします。(最大のディスク容量を必<br>要とします)                     |
| ○最小 <b>(M)</b>        | 最小限必要な機能をインストールします。                                              |
| 0 лляц <b>(s)</b>     | インストールするプログラム機能、およびインストール先を選択することがで<br>きます。製品をよくご存知のユーザーにお勧めします。 |
| InstallShield         | < 戻る( <u>B</u> ) 次へ( <u>N</u> ) > キャンセル                          |

・インストール情報が表示されます。内容をご確認いただき、インストールをクリックして下さい。

| 🛃 SimpleViewerIII - InstallShield Wizard 🛛 🕹                            |
|-------------------------------------------------------------------------|
| プログラムをインストールする準備ができました                                                  |
| ウィザードは、インストールを開始する準備ができました。                                             |
| インストールの設定を参照したり変更する場合は、「戻る」をクリックしてください。「キャンセル」をクリッ<br>クすると、ウィザードを終了します。 |
| 現在の設定:                                                                  |
| セットアップ タイプ:                                                             |
| 標準                                                                      |
| インストール先フォルダ:                                                            |
| C:¥Program Files (x86)¥tomcom¥My Product Name¥                          |
| ユーザー情報:                                                                 |
| 名前:                                                                     |
| 会社:                                                                     |
|                                                                         |
| InstallShield                                                           |
| < 戻る(B) <>          く 戻る(B)          キャンセル                              |

・インストールが開始します。

デバイスへの変更を許可する確認画面が表示されますので、はい をクリックして下さい。

| 뤻 SimpleVie     | ewerlll - InstallShield Wizard      |                           | _                |        | $\times$ |
|-----------------|-------------------------------------|---------------------------|------------------|--------|----------|
| SimpleViev      | werlll をインストールしています                 |                           |                  |        |          |
| 選択した            | プログラム機能をインストールしてい                   | います。                      |                  |        |          |
| 17              | InstallShield ウィザードは、Sin<br>待ちください。 | n <b>pleViewerlll</b> をイン | ストールしています。       | しばらくお  |          |
|                 | ステータス:                              |                           |                  |        |          |
|                 |                                     |                           |                  |        |          |
|                 |                                     |                           |                  |        |          |
|                 |                                     |                           |                  |        |          |
|                 |                                     |                           |                  |        |          |
|                 |                                     |                           |                  |        |          |
| InstallShield - |                                     |                           |                  |        |          |
| mounomera       |                                     | < 戻る <b>(B)</b>           | 次へ( <u>N</u> ) > | キャン    | セル       |
| 🐻 SimpleVie     | werlll - InstallShield Wizard       |                           |                  | 194-14 | ×        |
|                 | InstallC                            | biald o dif. It to c      | フレキレた            |        |          |

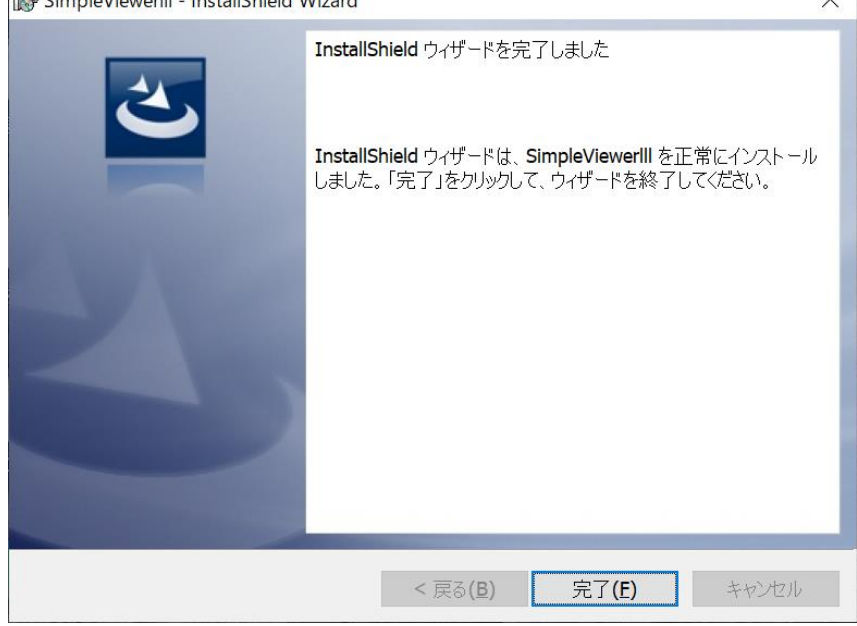

(3) Microsoft Edge Webview2 Runtime のインストール

インストールが完了すると、デスクトップ上に、「MicrosoftEdgeWebview2Setup.exe」が生成されます。 2カメラー体型ドライブレコーダービューアを起動させる前に、MicrosoftEdgeWebview2Setup.exeを 実行させて下さい。

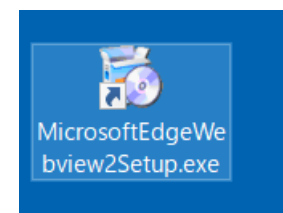

MicrosoftEdgeWebview2Setup.exe を実行させると、Microsoft Edge Webview2 Runtime のインストールが開始します。

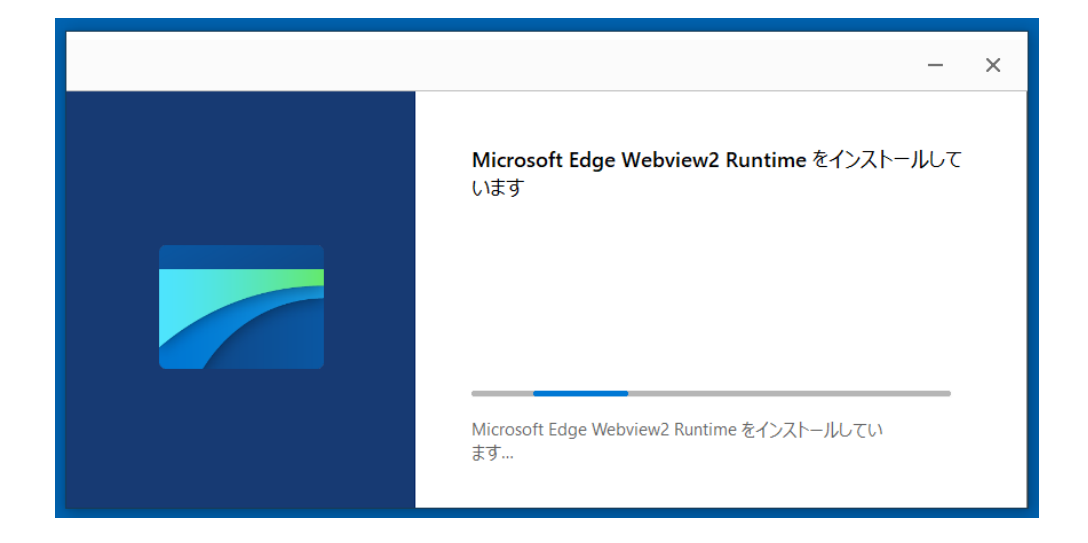

※ビューアソフトの操作方法については、2カメラー体型ドライブレコーダー(TS-V731A01)の 取扱説明書をご参照下さい。

(4)2カメラー体型ドライブレコーダービューアの起動

インストールが完了すると、デスクトップ上に、「SimpleViewer III.exe」が生成されます。 SimpleViewer III.exe より起動して下さい。

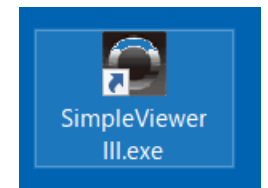